# **Table of Contents**

| Introduction                         |
|--------------------------------------|
| System Requirements and Installation |
| Getting Started with Gradekeeper     |
| The Gradebook                        |
| Adding Students or Assignments       |
| Extra Credit Assignments             |
| Moving Students or Assignments       |
| Dropping Students or Assignments     |
| Adding Final Exams to the Gradebook  |
| The Attendance Grid                  |
| The Seating Chart                    |
| Viewing Reports                      |
| Class Grades Report                  |
| Attendance Totals Report 15          |
| Attendance Summary Report            |
| Student Attendance Report            |
| Student Scores Report                |
| Assignment Scores Report             |
| Missing Assignments Report           |
| Multiple Class Report                |
| Adding Comments                      |
| Adding Footnotes                     |
| Report Options                       |
| Printing Reports                     |
| Moving Into Another Term             |
| Attendance Codes                     |
| School Year Options                  |

# Table of Contents (cont.)

| Assignment Categories                                       |
|-------------------------------------------------------------|
| Letter Grades                                               |
| Grading Options                                             |
| Special Scores                                              |
| Assigning a Password                                        |
| Importing Students and Assignments                          |
| Exporting Students and Assignments                          |
| Form Letters and Custom Reports                             |
| Creating a Website                                          |
| Uploading Web Pages for Windows                             |
| Uploading Web Pages for Macintosh                           |
| Posting Grades Online Using Edline                          |
| Posting Grades Online Using School Center                   |
| Gradekeeper Palm Application                                |
| The HotSync Process                                         |
| Using Gradekeeper on Different Computers                    |
| Using Macintosh Files on a Windows Computer                 |
| Using Windows Files on a Macintosh Computer (OS 8 and 9) 51 |
| Using Windows Files on a Macintosh Computer (OS X) 53       |
| When You Make Mistakes                                      |
| Making Backups                                              |
| Grade Computation                                           |
| Extra Credit                                                |
| Semester Grades                                             |
| Final Exams                                                 |
| Programmer's Notes                                          |

## The Gradebook (cont.)

#### **Dropping Students or Assignments**

To completely remove a student or an assignment from the gradebook:

- Click the number for that student or assignment
- Choose Cut from the Edit menu

To drop a student from a class without removing them from the gradebook:

- Click the number for that student
- Drag that student apart from the rest of the students

Students in any row after the first blank row in the gradebook are considered dropped. Grades are not computed for these students and they are not included in any reports.

### Adding Final Exams to the Gradebook

To add a final exam to the gradebook, use the "Final Exams" category. You may have more than one final exam in a term. When there is more than one final exam in a term, the total points earned and total points possible are used when computing grades. All semester exams should be placed in the last term of the semester. Year-end exams should be placed in the last term of the school year.

### **Attendance Totals Report**

The Attendance Totals Report gives a detailed summary of attendance for the entire class. It shows a breakdown by attendance code for each student in the class for the current term.

| Mounds Park /                                                                                     | Academ                        | У                      |                       |
|---------------------------------------------------------------------------------------------------|-------------------------------|------------------------|-----------------------|
| December 22, 1999                                                                                 |                               |                        |                       |
| Honors Algebra (1st Quarter)                                                                      |                               |                        |                       |
| Mr. Ethier                                                                                        |                               |                        |                       |
| Mr. Ethier                                                                                        |                               |                        |                       |
| Mr. Ethier<br>Student                                                                             | Ab                            | Ex                     | Т                     |
| Mr. Ethier<br>Student<br>Albright, Amy                                                            | Ab0                           | Ex<br>0                | <u>т</u><br>О         |
| Mr. Ethier<br>Student<br>Albright, Amy<br>Bravado, Barbara                                        | Ab<br>0<br>4                  | <u>Ex</u><br>0<br>0    | <u>т</u><br>0<br>5    |
| Mr. Ethier<br>Student<br>Albright, Amy<br>Bravado, Barbara<br>Cunningham, Cathy                   | <u>Ab</u><br>0<br>4<br>0      | Ex<br>0<br>0<br>0      | T<br>0<br>5<br>0      |
| Mr. Ethier<br>Student<br>Albright, Amy<br>Bravado, Barbara<br>Cunningham, Cathy<br>Deal, Danielle | <u>Ab</u><br>0<br>4<br>0<br>1 | Ex<br>0<br>0<br>0<br>0 | T<br>0<br>5<br>0<br>0 |

### **Attendance Summary Report**

The attendance summary report shows the total number of tardies and absences for each student for each term in the current semester or year, as appropriate. Semester and year totals are included when those options are chosen in Report Options.

| Mounds Park Academy                                              |       |         |       |         |        |         |     |     |
|------------------------------------------------------------------|-------|---------|-------|---------|--------|---------|-----|-----|
| January 3, 2004<br>Honors Algebra (1st Quarter)<br>Daniel Ethier | 4-4-7 |         | 0-47  | <b></b> | 4-4-5- |         | .,  |     |
|                                                                  | 1816  | luarter | Zna u | Juarter | 151.56 | emester | _ Y | ear |
| Student                                                          | T     | Abs     | T     | Abs     | T      | Abs     | T   | Abs |
| Albright, Amy                                                    | 0     | 0       | 0     | 0       | 0      | 0       | 0   | 0   |
| Bravado, Barbara                                                 | 5     | 4       | 0     | 0       | 0      | 0       | 5   | 4   |
| Cunningham, Cathy                                                | 0     | 0       | 0     | 0       | 0      | 0       | 0   | 0   |
| Deal, Danielle                                                   | 0     | 1       | 0     | 0       | 0      | 0       | 0   | 1   |
|                                                                  |       | -       | ~     | ~       | ~      |         |     | -   |

The student attendance report is a complete summary of a student's attendance. It lists all absences and tardies for each student.

| Мо                           | unds                               | Park        | Acad   | emy    |        |              |
|------------------------------|------------------------------------|-------------|--------|--------|--------|--------------|
| Bravad<br>Honors<br>Daniel B | o, Barbara<br>Algebra (1:<br>thier | st Quarter) |        |        |        | July 30,2000 |
| Code                         | Dates                              |             |        |        |        |              |
| Ab                           | Sep 8                              | Sep 17      | Oct 14 | Oct 15 |        |              |
| Ex                           | none                               |             |        |        |        |              |
| T                            | Sep 7                              | Sep 10      | Sep 14 | Sep 15 | Sep 23 |              |
|                              |                                    |             |        |        |        |              |
| Tardies                      | 5                                  |             |        |        |        |              |
| Absenc                       | es 4                               |             |        |        |        |              |

The missing assignments report is a summary of which assignments each student has not completed. It lists each missing assignment, its category, and its points possible. Extra credit assignments are not considered missing.

| Bravado,<br>Sample (<br>January | Barbara<br>[1st Quarter]<br>3, 2004 |                 |        |
|---------------------------------|-------------------------------------|-----------------|--------|
| Date                            | Missing Assignment                  | Category        | Points |
| Sep 3                           | Bulgarian Solitaire                 | Problem Solving | 10     |
| Sep 4                           | Spirograph Special                  | Activities      | 10     |
| Sep 6                           | Gypsy Moths                         | Activities      | 10     |

## **Student Scores Report**

The Student Scores Report is a complete summary of a student's performance. It lists every assignment with its category, points possible, and that student's score. Also included is a summary of the student's performance by category and by term.

| Mour                                                    | nds Park /                                                                                   | Acade                    | emy                                                              |                                     |                       |                                 |                            |
|---------------------------------------------------------|----------------------------------------------------------------------------------------------|--------------------------|------------------------------------------------------------------|-------------------------------------|-----------------------|---------------------------------|----------------------------|
| Albright, Ar<br>Honors Alg<br>Daniel Ethia              | ny<br>jebra (1st Quarter)<br>er                                                              |                          |                                                                  |                                     |                       | Janu                            | ary 3,2004                 |
| Date                                                    | Assignment                                                                                   |                          | Category                                                         |                                     |                       | Points                          | Possible                   |
| Sep 3<br>Sep 4<br>Sep 5<br>Sep 6<br>Sep 9<br>Sep 10     | Bulgarian Solitaire<br>Spirograph Special<br>Toothpicks<br>Gypsy Moths<br>Chapter 7 Homework | :                        | Problem So<br>Activities<br>Problem So<br>Activities<br>Homework | lving<br>Iving                      |                       | 10<br>9<br>23<br>10<br>45<br>94 | 10<br>10<br>25<br>10<br>45 |
| <br>                                                    | Chapter r Test                                                                               |                          | 16919                                                            |                                     |                       | 194                             | 200                        |
| <u>Category</u><br>Tests<br>Homework<br>Problem So      | living                                                                                       | Points<br>94<br>45<br>33 | Possible<br>100<br>45<br>35                                      | Percent<br>94.0%<br>100.0%<br>94.3% | Grade<br>A<br>A+<br>A | -                               |                            |
| Activities                                              |                                                                                              | 19                       | 20                                                               | 95.0%<br>93.0%                      | A                     |                                 |                            |
| 1st Quarter                                             |                                                                                              | 92                       | 100                                                              | 92.0%                               | A-<br>A               | -                               |                            |
| Term                                                    |                                                                                              | Exam                     | Grade                                                            |                                     |                       |                                 |                            |
| 1st Quarter<br>2nd Quarte<br>3rd Quarter<br>4th Quarter | r<br>r                                                                                       | 92.0% A-                 | 94.6% A                                                          |                                     |                       |                                 |                            |
| 1st Semest<br>2nd Semes                                 | er<br>ter                                                                                    |                          | 94.6% A                                                          |                                     |                       |                                 |                            |
| Year Grade                                              | e                                                                                            |                          | 94.6% A                                                          |                                     |                       |                                 |                            |
| Tardies<br>Absences                                     | 0<br>0                                                                                       |                          |                                                                  |                                     |                       |                                 |                            |

### **Student Summary Report**

The student summary report is a summary of a student's performance. It includes a summary by assignment category, a summary by term in the school year, and global and student comments.

| Mounds Park                                                    | Acade          | emy             |                          |              |
|----------------------------------------------------------------|----------------|-----------------|--------------------------|--------------|
| Albright, Amy<br>Honors Algebra (1st Guarter)<br>Daniel Ethler |                |                 | Decembe                  | r 23,2004    |
| Category                                                       | Points         | Possible        | Percent                  | Grade        |
| Tests<br>Homework<br>Problem Solving                           | 94<br>45<br>33 | 100<br>45<br>35 | 94.0%<br>100.0%<br>94.3% | A<br>A+<br>A |
| Activities<br>Final Exam                                       | 19<br>92       | 20<br>100       | 95.0%<br>92.0%           | A<br>A-      |
| 1st Quarter                                                    |                |                 | 94.6%                    | A            |
| Term                                                           | Exam           | Grade           |                          |              |
| 1st Quarter<br>2nd Quarter<br>3rd Quarter<br>4th Quarter       | 92.0% A-       | 94.6% A         |                          |              |
| 1st Semester<br>2nd Semester                                   |                | 94.6% A         |                          |              |
| Year Grade                                                     |                | 94.6% A         |                          |              |
| Tardies 0<br>Absences 0                                        |                |                 |                          |              |

### **Assignment Scores Report**

The Assignment Scores Report lists the score and percentage correct of every student on every assignment. It shows the assignment name, category, and points possible. It also shows the average score for the class and a breakdown by letter grade.

| Mou                       | nds I               | Park       | Acad | em   | у       |
|---------------------------|---------------------|------------|------|------|---------|
| Honors Alj<br>Daniel Ethi | gebra (1s<br>er     | t Quarter) |      |      |         |
| January 3<br>Ruberies     | , 2004<br>Solitoire |            |      |      |         |
| Problem S                 | olvina              |            |      |      |         |
| 10 points                 |                     |            |      |      |         |
| Student                   |                     |            | Po   | ints | Percent |
| Albright, A               | my                  |            | 1    | 0    | 100.0%  |
| Bravado, f                | Barbara             |            |      |      | 00.000  |
| Cunningna<br>Deel Deni    | m, Cathy<br>alle    |            |      | 9    | 90.0%   |
| Earnest, E                | ileen               |            |      | 8    | 80.0%   |
| Average                   |                     |            | 8    | .8   | 88.0%   |
| 1 4+                      | 0.8+                | 0.0+       | 0 D+ | 0 F  |         |
| 0 A                       | 08                  | 00         | 0.0  |      |         |
| 4.0                       | 2 B.                | 0 Č.       | n D- |      |         |

### **Missing Assignments Report**

The Missing Assignments Report is a summary listing student names with each missing assignment, its category, and its points possible. Bonus assignments are not considered missing.

To see one of these reports, choose it from the **Reports** menu.

Use the scroll bar to scroll through any report. In the Student Scores and in the Assignment Scores reports, it is possible to go directly to a particular student or assignment. Click and hold the mouse button down, then choose the student or assignment from the pop-up menu.

| Bravado, Barbara<br>Sample Class (1st Quarter)<br>August 17, 1997 |                 |          |
|-------------------------------------------------------------------|-----------------|----------|
| Missing Assignment                                                | Category        | Possible |
| Bulgarian Solitaire                                               | Problem Solving | 10       |
| Spirograph Special                                                | Activities      | 10       |
| Gypsy Moths                                                       | Activities      | 10       |

## **Multiple Class Report**

The multiple class report is a single report showing grades and attendance for several classes. It is especially useful for elementary teachers who teach more than one subject in their classroom. To insure that students are properly matched, it is important to use exactly the same student names for the same student in each class. Do not use middle initials in one class and not in another.

| Mounds Par                        | k Academy   |             |              |          |
|-----------------------------------|-------------|-------------|--------------|----------|
| Albright, Amy<br>January 10, 2004 |             |             |              |          |
| Subject                           | 3rd Quarter | 4th Quarter | 2nd Semester | Year     |
| Mathematics                       | 94.0% A     | 96.0% A     | 95.0% A      | 94.5% A  |
| Physical Education                | 93.0% A     | 96.0% A     | 94.5% A      | 93.8% A  |
| Reading                           | 92.0% A-    | 92.0% A-    | 92.0% A-     | 92.0% A- |
| Science                           | 96.0% A     | 94.0% A     | 95.0% A      | 95.5% A  |
|                                   | 00.00/ 0    | 92.0% A-    | 94.0% A      | 95.0% A  |
| Social Studies                    | 90.U% A     | 02.070 11   |              |          |

To see one of these reports, choose it from the **Reports** menu.

To create a multiple class report, you must choose the classes to include in the report. When the file selection dialog appears, select the first class to include, then hold down the shift key and select the other classes to include.

If you are using a version of the Mac OS that does not include Navigation Services (usually Mac OS 8.1 or 8.5), you will need to select one class at a time. Click **Cancel** after you have selected all the classes you want to include in the report.

You can use the scroll bar to scroll through any report. In the student scores report, multiple class report, and the assignment scores report you can go directly to a particular student or assignment. Click and hold the mouse button down, then choose the student or assignment you want from the pop-up menu.

# **Adding Comments**

You can add comments to the student scores report. You can add individual comments for each student, and global comments that will appear before and after individual student comments. Global comments will appear on every student scores report.

To add individual student comments, choose **Edit Student Comments** from the Edit menu. The student comments dialog will appear:

| Student Comments                                                                                                    | ? ×                                                                          |
|----------------------------------------------------------------------------------------------------|------------------------------------------------------------------------------|
| Albright, Amy                                                                                                    |                                                                              |
| Amy did very well this quarter. She completed every assignme<br>solving assignments and was nearly perfect on our tests. She<br>discussions as well. Nice work! | ent. She did very well on our problem<br>also contributed a lot to our class |
| Show comments on student scores report                                                                                                    | Done                                                                         |

For each student comment you want to write, choose the student from the pop-up menu and enter the comment. You can choose to show student comments or leave them private. Click **Done** when you are finished. Comments can be up to 254 characters long.

# Adding Comments (cont.)

To add global comments to the student scores report, choose **Edit Global Comments** from the **Edit** menu. The global comments dialog will appear:

| Global Comments ?                                                                                                    | ×   |
|----------------------------------------------------------------------------------------------------|-----|
| Show before each student comment:<br>This quarter, we learned to solve equations with variables on both sides, equations with absolute<br>value and squared quantities, and inequalities. We tried to explain a math magic trick, and various<br>ways to protect against stupid bears.     | I   |
| Show after each student comment:<br>Next quarter, we will begin to work with graphing linear equations. This will be new ground, and<br>students will challenged to think more abstractly! We will also participate in the AMC-8 math conte<br>and begin our preparations for Math Counts. | st, |
| Cancel OK                                                                                                    |     |

You can enter a comment that will appear before each student comment and another comment that will appear after each student comment. Global comments are always shown on the student scores report, even when individual student comments are not shown. **Click OK** to accept your comments, or click **Cancel** to dismiss the dialog without saving your changes. Each comment can be up to 254 characters long.

#### Adding Footnotes

You can add a footnote to any score. To add a footnote, right-click (or control-click on a Mac) on the score and choose the footnote you want from the pop-up menu. You can edit the text for your footnotes by choosing **Edit Footnotes** from the **Edit** menu. The footnotes dialog will appear:

|    | Footnote     |    | Footnote   |
|----|--------------|----|------------|
| 1. | Late         | 5. | Excellent! |
| 2. | Incomplete   | 6. |            |
| 3. | Poor quality | 7. |            |
| 4. | Good try     | 8. |            |
|    |              |    | Cancel OK  |
|    |              |    | Cancel     |

Type in the text for each footnote you want to use. Footnotes appear on the student scores and assignments scores reports and on individual student web pages created by Gradekeeper. The footnote number appears in brackets to the left of the score to which it applies.